# 在200/300ç³»å^—ç®;ç�†åž<ä°¤æ�¢æœ°ä,Šæ·»åŠ

## ç>®æ ‡

ç»,,æ'æ"<sup>-</sup>æŒ�ç″¨æ^·ä¹‹é—´çš"通ä¿jã€,使ç″¨200/300ç³»å^—ç®jç�†åž‹ä°¤æ�¢æœ°ï¼Œæ,¨å�¯ä»¥ 本文解释å¦,何在200/300ç³»å^—ç®jç�†åž‹ä°¤æ�¢æœ°ä¸Šé...�ç½®IPç»,,æ'ç»,,地å�€ã€,

#### é€,ç''¨è®¾å¤‡∣å>°ä»¶ç‰ˆæœ¬

- SF/SG 200ç<sup>3</sup>»å<sup>^</sup>— | 1.3.0.62ï<sup>1</sup>/4<sup>°</sup><u>ä, <è<sup>1</sup>/2<sup>1</sup>/2最æ-°ç‰<sup>°</sup>æœ-</u>ï<sup>1</sup>/4‰
- SF/SG 300ç<sup>3</sup>»å<sup>^</sup>— | 1.3.0.62ï<sup>1</sup>/4<sup>^</sup><u>ä, <è<sup>1</sup>/2<sup>1</sup>/2最æ-°ç‰<sup>^</sup>æœ-</u>ï<sup>1</sup>/4‰

## å�<sup>¯</sup>ç″<sup>¨</sup>网桥组æ′

èl�使IP组æ'æ£å,,工作,å¿...éj»å�¯ç″¨ç½'æj¥ç»"æ'ã€,

 $\varsigma^{TM} \gg a^{1/2} \bullet a^{\circ} Web \acute{\ldots} \diamondsuit \varsigma^{1/2} \mathbb{B} a^{\mathbb{B}} \mathbb{Z} \varsigma'' = \varsigma^{-} \langle a^{\circ} \diamondsuit a^{1} \P \acute{e} \mathbb{W} @ \mathcal{C} \varsigma \gg , \mathfrak{B}' > a^{\pm} \mathfrak{Z} @ \mathfrak{B} \mathfrak{T} = \delta^{\circ} \dagger \mathfrak{B} \otimes \mathfrak{T}$ 

åœ<sup>.</sup>Bridge Multicast Filtering Statuså—æ®¤,,选ä,**Enable**�选æ;†ã€,

#### å**�•**击 Applyã€,

| Properties                       |                                                                                                    |
|----------------------------------|----------------------------------------------------------------------------------------------------|
| Bridge Multicast Filtering Statu | s: 🔽 Enable                                                                                               |
| VLAN ID:                         | 1 •                                                                                                    |
| Forwarding Method for IPv6:      | <ul> <li>MAC Group Address</li> <li>IP Group Address</li> <li>Source Specific IP Group Address</li> </ul> |
| Forwarding Method for IPv4:      | <ul> <li>MAC Group Address</li> <li>IP Group Address</li> <li>Source Specific IP Group Address</li> </ul> |
| Apply Cancel                     |                                                                                                    |

## é...�ç½®IP组æ′组地å�€

### æ·»åŠ ç»,,æ'ç»,,地å�€

æ¥é<sup>a</sup>¤1:登录å<sup>^</sup>Webé...�置实ç″¨ç¨‹å°�,ç"¶å�Žé€‰æ‹©Multicast > IP Multicast Group Addressã€,系统将打å¼**∉**P Multicast Group Addressé;**¢**�¢ã€,

�击 Addã€,系统å°†æ<sup>~</sup>¾ç¤Add IP Multicast Group Address窗å�£ã€,

| IP Multicast Group Address                                                                                                    |
|----------------------------------------------------------------------------------------------------|
| The Bridge Multicast Filtering is currently enabled.<br>For IP Multicast Configuration to be effective, the Bridge Multicast Filtering must be enabled. |
| IP Multicast Group Address Table                                                                                                    |
| Filter: VLAN ID equals to (Range: 1 - 4094)                                                                                                    |
| IP Version equals to Version 4                                                                                                    |
| IP Multicast Group Address equals to                                                                                                    |
| Source IP Address equals to Go Clear Filter                                                                                                    |
| VLAN ID IP Multicast Group Address Source IP Address                                                                                                    |
| 0 results found.                                                                                                    |
| Add Delete Details                                                                                                    |

第ä⁰Œæ¥ï¼šåœ¨VLAN IDå—æ®¤,,输å…¥IPç»,,æ'ç»,,çš,,VLANçš,,VLAN IDå�•ã€,

åœ<sup>.</sup>IP versionå—æ®ä,,å�•击以ä,<ä»»ä,€é;¹ï¼š

- ç‰^本6 ä½;ç""ç‰^本6ç»,,æ'IP地å�€ã€,
- ç‰^本4 ä¼z¿ç"<sup>...</sup>ç‰^本4ç»,,æ'IP地å�€ã€,

在IP Multicast Group Addresså—æ®ä,,输å….¥æœ‰æ•^çš,,ç»,,æ'IP地å�€ã€,å<sup>-1</sup>ä°Žç‰^本4 IP地å�€ï¼ŒèŒfå›´æ<sup>~-</sup>从224.0.0.0å^°239.255.255.255ã€,å<sup>-1</sup>ä°Žç‰^本6,IP地å�€ä½¿ç″¨å‰∢

(�选)è¦�å�¯ç″¨ä»Žå...¶å�'é€�组æ'æ•°æ�®åŒ...çš"特定æ°�IP地å�€ï¼Œè¯·éŧ

å¦,果选ä,Source Specificå¤�选框,请在Source IP Addresså—æ®µä,输å...¥ç‰^本6æ^-ç‰^本4çš,,æ°�IP地å�€ã€,

å**�•**击 Applyã€,

| VLAN ID:                    | 10              | (Range: 1 - 4094) |
|-----------------------------|-----------------|-------------------|
| IP Version:                 | ○ Version 6 	 V | ersion 4          |
| IP Multicast Group Address: | 224.10.10.0     |                   |
| Source Specific:            | Include         |                   |
| Source IP Address:          | 192,168,10,0    |                   |

#### 过滤IPç»,,æ'ç»,,

æ¥éª¤1:è\�查找特定ç»,,æ′ç»,,,å�¯ä»¥ä½¿ç″¨è¿‡æ»¤å™¨ã€,选ä,çչ,åº″çš,,å¤�选æj†ï½

- VLAN IDç‰ä°Ž ä½;ç""å…¶VLAN
   IDè; ‡æ»¤ç»,,æ'ç»,,ã€,在å—æ®µ,输å…¥å�,,自çš,,VLAN IDã€,
- IPç‰<sup>\*</sup>œœ<sup>¬</sup>ç‰ä<sup>°</sup>Ž â€<sup>"</sup>
   x<sup>\*</sup>a@®ç»,,æ'ç»,,çš,,IPç‰<sup>\*</sup>æœ<sup>¬</sup>è;<sup>‡</sup>滤è<sup>-</sup>¥ç»,,ã€,从ä,‹æ‹‰å<sup>^</sup>—è;<sup>¨</sup>ä,选择所需çš,,IPç%

- IP Multicast Group Address equals to —
   èl�使ç″ IP地å�€è¿‡æ»¤ç»,,æ′ç»,,,è⁻·åœ¨å—段ä,输å...¥ç»,,æ′ç»,,çš,,ç>,åº″IP地å�€ã
- *ϡ*�*IP地å*�€ç‰ä°Ž —
   使ç"¨å…¶æ°�IP地å�€è¿‡æ»¤ç»,,æ′ç»,,ã€,在该å—æ®µä¸è¾"å...¥å�′é€�ç»,,æ′æ•°æ�®åC

#### å**�•å**‡» GOã€,

| IP Multicast Group Address<br>The Bridge Multicast Filtering is currently enable<br>For IP Multicast Configuration to be effective, the                                                                                                    | ed.<br>9 Bridge Multicast Filtering must be enabled. |  |  |  |  |  |  |  |  |
|----------------------------------------------------------------------------------------------------|------------------------------------------------------|--|--|--|--|--|--|--|--|
| IP Multicast Group Address Table                                                                                                    |                                                      |  |  |  |  |  |  |  |  |
| Filter:       VLAN ID equals to       10       (Range: 1 - 4094)         IP Version equals to       Version 4       Image: 1 - 4094)         IP Multicast Group Address equals to       224.10.10.0         Image: IP Address equals to       224.10.10.0 |                                                      |  |  |  |  |  |  |  |  |
| VLAN ID IP Multicast Group Address                                                                                                    | Source IP Address                                    |  |  |  |  |  |  |  |  |
| 10 224.10.10.0                                                                                                    | 192.168.10.0                                         |  |  |  |  |  |  |  |  |
| Add Delete Details                                                                                                    |                                                      |  |  |  |  |  |  |  |  |

æ¥éª¤2.ï¼^å�¯é€‰ï¼‰è¦�å^ 除IP组æ′组,请选ä,IP组æ′组çš"å¤�选æ;†ï¼Œç"¶å�Žç,¹å

| IP Multicast Group Address                                                                                                    |  |  |  |  |  |  |  |  |  |  |
|----------------------------------------------------------------------------------------------------|--|--|--|--|--|--|--|--|--|--|
| The Bridge Multicast Filtering is currently enabled.<br>For IP Multicast Configuration to be effective, the Bridge Multicast Filtering must be enabled. |  |  |  |  |  |  |  |  |  |  |
| IP Multicast Group Address Table                                                                                                    |  |  |  |  |  |  |  |  |  |  |
| Filter: VLAN ID equals to (Range: 1 - 4094)                                                                                                    |  |  |  |  |  |  |  |  |  |  |
| IP Version equals to     Version 4                                                                                                    |  |  |  |  |  |  |  |  |  |  |
| IP Multicast Group Address equals to                                                                                                    |  |  |  |  |  |  |  |  |  |  |
| Source IP Address equals to Go Clear Filter                                                                                                    |  |  |  |  |  |  |  |  |  |  |
| VLAN ID IP Multicast Group Address Source IP Address                                                                                                    |  |  |  |  |  |  |  |  |  |  |
| ✓ 10 224.10.10.0 192.168.10.0                                                                                                    |  |  |  |  |  |  |  |  |  |  |
| Add Delete Details                                                                                                    |  |  |  |  |  |  |  |  |  |  |

## 将接å�£æ·»åŠ å^°IP组æ′组

æ¥é<sup>a</sup>¤1:å**�•**击 **Details**ã€,凰çŽIP Multicast Interface Settingsç<sup>a</sup>—å**�**£ã€,

| P Multicast Group Address                                                                      |
|------------------------------------------------------------------------------------------------|
| or IP Multicast Configuration to be effective, the Bridge Multicast Filtering must be enabled. |
| IP Multicast Group Address Table                                                               |
| Filter: 🔽 VLAN ID equals to (Range: 1 - 4094)                                                  |
| IP Version equals to Version 4                                                                 |
| IP Multicast Group Address equals to                                                           |
| Source IP Address equals to Go Clear Filter                                                    |
| VLAN ID IP Multicast Group Address Source IP Address                                           |
| ✓ 10 224.10.10.0 192.168.10.0                                                                  |
| Add Delete Details                                                                             |

第ä⁰Œæ¥ï¼šåœ¨Filter: Interface Type equals

*toä、‹æ<‰å^—表*ä、,选æ‹©æ<sup>~</sup>¾ç¤°ç«<sup>–</sup>å�£æŽ¥å�£è¿¯æ<sup>~</sup>LAG(é"¾è·¯æ±‡è�šç»,,)接å�£ã€,I

#### å**�•**击 GOã€,

å⁻¹ä°Žæ⁻�个接å�£ï¼Œé€‰æ‹©æŽ¥å�£ä¸ŽIP组æ′组çš"å...³è�"æ–¹å¼�ã€,对ä°Žæ¯�个接å�

- �� â€" 将接å�£ä½œä,°é�™æ€�æ^�å'~æ·»åŠ å^°IPç»,,æ'ç»,,ã€,
- Forbidden èj¨ç¤°ä, Øå... Øè®, æ¤æŽ¥åØ£åŠå...¥IPç», æ'ç», ã€,
- æ— â€" èj¨ç¤⁰æ¤æŽ¥å�£å½"å‰&ä,&属ä°ŽIPç»,,æ'ç»,,ã€,

å**�•**击 Applyã€,

| VLAN ID:<br>IP Version<br>IP Multicas | :<br>st Gro   | up Ad       | dres | 10<br>Ve<br>s: 22 | rsion<br>4.10.* | 4     |     |     |     |      |      |      |      |      |      |      |      |      |      |      |      |      |      |      |
|---------------------------------------|---------------|-------------|------|-------------------|-----------------|-------|-----|-----|-----|------|------|------|------|------|------|------|------|------|------|------|------|------|------|------|
| Source IP                             | Addre         | ess:        |      | 19                | 2.168           | .10.0 |     |     |     |      |      |      |      |      |      |      |      |      |      |      |      |      |      |      |
| Filter: Inte                          | erface<br>GE1 | Type<br>GE2 | equa | als to<br>GE4     | Por<br>GE5      | t 💌   | GET | GE8 | GE9 | GE10 | GE11 | GE12 | GE13 | GE14 | GE15 | GE16 | GE17 | GE18 | GE19 | GE20 | GE21 | GE22 | GE23 | GE24 |
| Static                                | 0             | 0           | 0    | •                 | 0               | 0     | 0   | 0   | •   | 0    | 0    | 0    | 0    | 0    | 0    | 0    | 0    | •    | 0    | 0    | 0    | 0    | 0    | 0    |
| Dynamic                               | 0             | 0           | C    | 0                 | C               | C     | 0   | 0   | 0   | 0    | 0    | 0    | C    | 0    | C    | 0    | C    | C    | C    | C    | C    | C    | C    | 0    |
| Forbidden                             | 0             | C           | 0    | C                 | 0               | 0     | 0   | 0   | 0   | 0    | 0    | 0    | 0    | 0    | 0    | 0    | 0    | 0    | •    | 0    | 0    | 0    | 0    | 0    |
| None                                  | œ             | 0           | C    | 0                 | œ               | •     | œ   | œ   | 0   | o    | œ    | œ    | ©    | œ    | œ    | C    | •    | 0    | 0    | œ    | œ    | œ    | ۲    | C    |
| Interface                             | GE2           | 5 GE2       | 26   |                   |                 |       |     |     |     |      |      |      |      |      |      |      |      |      |      |      |      |      |      |      |
| Static                                | 0             | C           |      |                   |                 |       |     |     |     |      |      |      |      |      |      |      |      |      |      |      |      |      |      |      |
| Dynamic                               | 0             | 0           |      |                   |                 |       |     |     |     |      |      |      |      |      |      |      |      |      |      |      |      |      |      |      |
| Forbidden                             | 0             | С           |      |                   |                 |       |     |     |     |      |      |      |      |      |      |      |      |      |      |      |      |      |      |      |
| None                                  | •             | œ           |      |                   |                 |       |     |     |     |      |      |      |      |      |      |      |      |      |      |      |      |      |      |      |
| Apply                                 |               | Clo         | se   |                   |                 |       |     |     |     |      |      |      |      |      |      |      |      |      |      |      |      |      |      |      |

## 结è®°

æ,¨çް在ä⁰†è§£å¦,何在200/300ç³»å^—管ç�†åž‹ä°¤æ�¢æœ°ä¸Šé...�ç½®IP组æ′组地å�€ã€,

�é"¾æŽ¥å^°æ¤ç³»å^—ä°¤æ�¢æœ°ä,Šçš"å‡å��篇æ–‡ç« ï¼Œæ^–ä,‹è½½æœ€æ–°å›°ä»¶ï¼Œè¯·ç

è§,çœ<与本æ−‡ç>¸å...³çš,,视频...

<u>ç,¹å‡»æ¤å¤,,查çœ<æ€�ç§′çš,,å...¶ä»–技术讲å⁰§</u>

#### 关于此翻译

思科采用人工翻译与机器翻译相结合的方式将此文档翻译成不同语言,希望全球的用户都能通过各 自的语言得到支持性的内容。

请注意:即使是最好的机器翻译,其准确度也不及专业翻译人员的水平。

Cisco Systems, Inc. 对于翻译的准确性不承担任何责任,并建议您总是参考英文原始文档(已提供 链接)。